### 1) Installation du rôle Active Directory sur le serveur

Pour commencer, il faut d'abord installer le rôle **Service de domaine Active Directory** : Gestionnaire de serveur  $\rightarrow$  Gérer  $\rightarrow$  Ajouter des rôles et fonctionnalités  $\rightarrow$  Suivant  $\rightarrow$ Installation basée sur un rôle ou une fonctionnalité  $\rightarrow$  Suivant  $\rightarrow$  Sélectionner le serveur en surbrillance :

|            | Assistant Ajout de rôles et de | fonctionnalités                                                    |                                                                            |                                                                       | - [                                     | з ×            | : |
|------------|--------------------------------|--------------------------------------------------------------------|----------------------------------------------------------------------------|-----------------------------------------------------------------------|-----------------------------------------|----------------|---|
| Tab<br>Ser | Sélectionner le se             | erveur de des                                                      | stination                                                                  |                                                                       | SERVEUR DE DEST<br>SRV                  | INATION        |   |
| Тоц        | Avant de commencer             | Sélectionnez le serv                                               | eur ou le disque dur virtue                                                | el sur lequel installer des rôles e                                   | t des fonctionnalit                     | és.            | s |
| Ser        | Type d'installation            | Sélectionner un                                                    | serveur du pool de serveu                                                  | ırs                                                                   |                                         |                | ŀ |
|            | Sélection du serveur           | <ul> <li>Sélectionner un</li> </ul>                                | disque dur virtuel                                                         |                                                                       |                                         |                | 1 |
|            | Rôles de serveurs              | Pool de serveurs                                                   |                                                                            |                                                                       |                                         |                | Þ |
|            | Fonctionnalités                |                                                                    |                                                                            |                                                                       |                                         |                |   |
|            |                                | Filtre :                                                           |                                                                            |                                                                       |                                         |                |   |
|            |                                | Nom                                                                | Adresse IP                                                                 | Système d'exploitation                                                |                                         |                | [ |
|            |                                | SPV DC1 CC                                                         | 102 169 21 26                                                              | Microsoft Windows Sonios 2                                            | 010 Standard                            | _              |   |
|            |                                |                                                                    |                                                                            |                                                                       |                                         |                |   |
|            |                                | 1 ordinateur(s) trou                                               | vé(s)                                                                      | nt Windows Server 2012 ou une                                         | version ultérieure                      | et qui         |   |
|            |                                | ont été ajoutés à l'a<br>serveurs hors conne<br>incomplète ne sont | ide de la commande Ajou<br>exion et les serveurs nouve<br>pas répertoriés. | ter des serveurs dans le Gestion<br>ellement ajoutés dont la collecte | naire de serveur. l<br>de données est t | .es<br>oujours |   |

Suivant  $\rightarrow$  Cocher la case Services AD DS  $\rightarrow$  Laisser la case cochée puis cliquer sur Ajouter des fonctionnalités :

| ciccuonner ac.                            | Assistant Ajout de rôles et de fonctionnalités X SRV-DC1-                                                                                                    |
|-------------------------------------------|----------------------------------------------------------------------------------------------------|
| Avant de commencer<br>Type d'installation | Ajouter les fonctionnalités requises pour Services AD<br>DS ?                                                                                                    |
| Sélection du serveur<br>Rôles de serveurs | Vous ne pouvez pas installer Services AD DS sauf si les services de vices de domaine Active<br>rôle ou les fonctionnalités suivants sont également installés.                                                                                                    |
|                                           | [Outils] Gestion de stratégie de groupe       au et rendent ces         ④ Outils d'administration de serveur distant       au et rendent ces         ④ Outils d'administration de rôles       au et rendent ces         ▲ Outils d'administration de rôles       services AD DS         ▲ Outils AD DS et AD LOS       Module Active Directory pour Windows PowerShell       Les services AD DS utilise         ▲ Outils D DS       [Outils] Centre d'administration Active Directory       raux utilisateurs du réseau via un sus d'ouverture de session          [Outils] Composants logiciels enfichables et outils e       wr le réseau via un sus d'ouverture de session          Inclure les outils de gestion (si applicable)       services AD Sutilise |
|                                           | Ajouter des fonctionnalités Annuler                                                                                                    |

Suivant  $\rightarrow$  Suivant (*ne cocher aucune autre case*)  $\rightarrow$  Suivant  $\rightarrow$  Cocher la case **Redémarrer automatiquement**  $\rightarrow$  Installer :

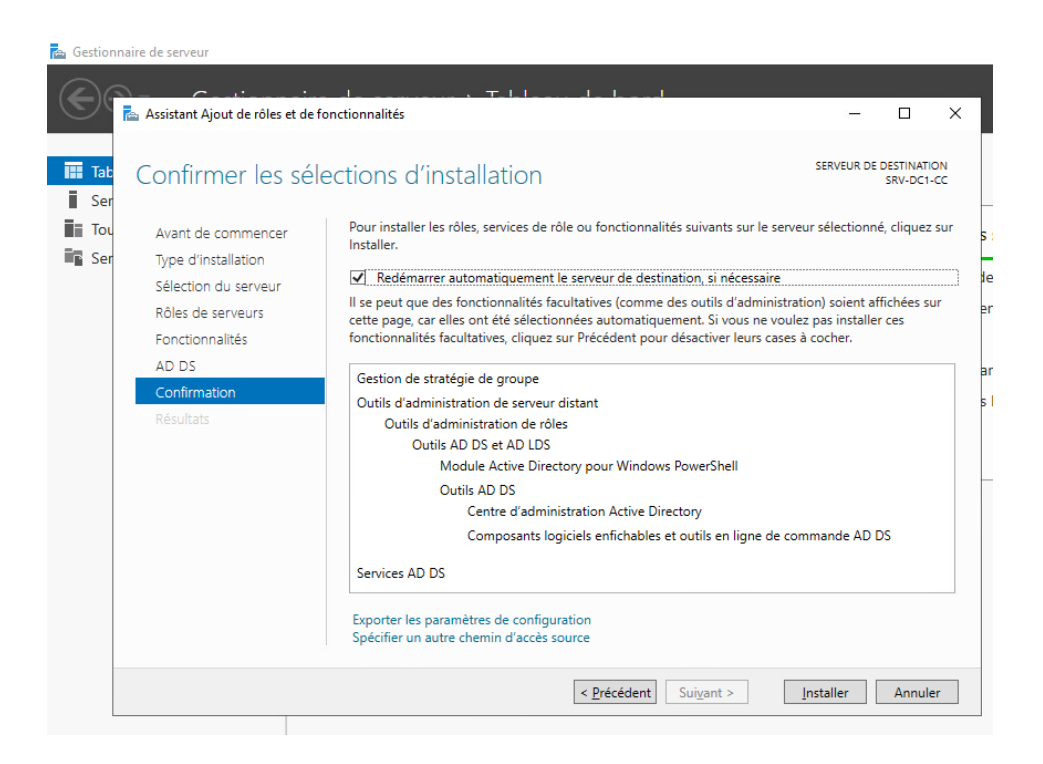

Une fois l'installation réussie, cliquer sur **Fermer**. Ensuite cliquer sur le drapeau puis sur **Promouvoir ce serveur en contrôleur de domaine** :

| Cestionnaire de serveur                                                                                                    |                                                                                                    |                                                                                                    |
|----------------------------------------------------------------------------------------------------|----------------------------------------------------------------------------------------------------|----------------------------------------------------------------------------------------------------|
| Gestionna                                                                                                    | aire de serveur • Tableau de bord                                                                                                    | - 🕝   🍢 Gérer                                                                                                    |
| <ul> <li>Tableau de bord</li> <li>Serveur local</li> <li>Tous les serveurs</li> <li>AD DS</li> <li>Services de fichiers et d ▷</li> </ul> | Rôles: et groupes de serveurs       Rôles: 2   Groupes de serveurs: 1   Nombre total de serveurs: 1         Image: AD DS       1         Image: AD DS       1         Image: AD DS <td>Configuration post-déploie Configuration requise pour : Services AD DS à SRV-<br/>DC1-CC Promouvoir ce serveur en contrôleur de domaine I Installation de fonctionnalité Configuration requise. Installation réussie sur SRV-<br/>DC1-CC Ajouter des rôles et fonctionnalités Détails de la tâche</td> | Configuration post-déploie Configuration requise pour : Services AD DS à SRV-<br>DC1-CC Promouvoir ce serveur en contrôleur de domaine I Installation de fonctionnalité Configuration requise. Installation réussie sur SRV-<br>DC1-CC Ajouter des rôles et fonctionnalités Détails de la tâche |

### 2) Configuration du domaine Active Directory

Sélectionner **Ajouter une nouvelle forêt** *(une forêt peut contenir plusieurs domaines)* et saisir le nom du domaine racine souhaité :

| • | Assistant Configuration des servi                                                                                                    | ces de domaine Active Directory                                                                                                    |                                                                                                    |                                              |          | _3  |         | ×                 |
|---|----------------------------------------------------------------------------------------------------|----------------------------------------------------------------------------------------------------|----------------------------------------------------------------------------------------------------|----------------------------------------------|----------|-----|---------|-------------------|
| > | Assistant Configuration des servi<br>Configuration de déploie<br>Options du contrôleur de<br>Options supplémentaires<br>Chemins d'accès<br>Examiner les options<br>Vérification de la configur<br>Installation<br>Résultats | ces de domaine Active Directory<br>déploiement<br>Sélectionner l'opération de dé<br>Ajouter un contrôleur de <u>d</u><br>Ajouter un nouveau domai<br>Ajouter un nouveau domai<br>Ajouter une nouvelle forêt<br>Spécifiez les informations de d<br>Nom de domaine <u>r</u> acine : | ploiement<br>omaine à un domain<br>ne à une forêt <u>e</u> xista<br>omaine pour cette o<br><u>BTSSIO-C</u> | ne existant<br>ante<br>opération<br>CC.local |          | SEF | KVEUR C | X<br>IBLE<br>1-CC |
|   |                                                                                                    | En savoir plus sur les configura                                                                                                    | tions de déploieme                                                                                         | nt<br>Sui <u>v</u> ant >                     | Installe | r [ | Annule  | er                |

Pour le niveau fonctionnel de la forêt et du domaine, choisir la version la plus récente, laisser la case **Serveur DNS** cochée, saisir le mot de passe et cliquer sur **Suivant**, puis une seconde fois sur **Suivant** :

| 🛓 Assistant Configuration des servi                                                                                                    | ices de domaine Active Directory                                                                                                    | de vis allester                                                                                                    | _23     |          | ×              |
|----------------------------------------------------------------------------------------------------|----------------------------------------------------------------------------------------------------|----------------------------------------------------------------------------------------------------|---------|----------|----------------|
| Options du contrô                                                                                                    | leur de domaine                                                                                                    |                                                                                                    | SE      | SRVEUR C | CIBLE<br>11-CC |
| Configuration de déploie<br>Options du contrôleur de<br>Options DNS<br>Options supplémentaires<br>Chemins d'accès<br>Examiner les options<br>Vérification de la configur<br>Installation<br>Résultats | Sélectionner le niveau fonctionnel d<br>Niveau fonctionnel de la forêt :<br>Niveau fonctionnel du domaine :<br>Spécifier les fonctionnalités de cont<br>Serveur DNS (Domain Name Sys<br>Catalogue global (GC)<br>Contrôleu <u>r</u> de domaine en lectu<br>Taper le mot de passe du mode de la<br>Mot <u>de</u> passe :<br>Confirmer le mot de passe : | le la nouvelle forêt et du domaine racine           Windows Server 2016           Windows Server 2016           rôleur de domaine           stem)           re seule (RODC)           restauration des services d'annuaire (DSRN           ••••••••           ••••••••           ••••••• | Λ)<br>] |          |                |
|                                                                                                    |                                                                                                    | <u>Précédent</u> Sui <u>vant</u> > Insta                                                                                                    | ller    | Annul    | er             |

Vérifier le nom NetBIOS et le modifier si nécessaire :

| ᡖ Assistant Configuration des servi                                                                                                    | ces de domaine Active Directory                                               |                                    |           | - 0              | ×              |
|----------------------------------------------------------------------------------------------------|-------------------------------------------------------------------------------|------------------------------------|-----------|------------------|----------------|
| Options suppléme                                                                                                    | ntaires                                                                       |                                    |           | SERVEUR<br>SRV-D | CIBLE<br>C1-CC |
| Configuration de déploie<br>Options du contrôleur de<br>Options DNS<br>Options supplémentaires<br>Chemins d'accès<br>Examiner les options<br>Vérification de la configur<br>Installation<br>Résultats | Vérifiez le nom NetBIOS attribué au domaine<br>Le nom de domaine NetBIOS : BT | e et modifiez-le si néc<br>SSIO-CC | essaire.  |                  |                |
|                                                                                                    | <u>Précéde</u>                                                                | ent Sui <u>v</u> ant >             | Installer | Active           | er Wi<br>Iler  |

#### Laisser les dossiers par défaut :

|                          |                                         |                                       | SERVEUR CIBL<br>SRV-DC1-C |
|--------------------------|-----------------------------------------|---------------------------------------|---------------------------|
| Configuration de déploie | Spécifier l'emplacement de la base c    | le données AD DS, des fichiers journa | ux et de SYSVOL           |
| Options au controleur de | Dossier de la <u>b</u> ase de données : | C:\Windows\NTDS                       |                           |
| Options supplémentaires  | Dossier des fichiers journaux :         | C:\Windows\NTDS                       |                           |
| Chemins d'accès          | Dossier S <u>Y</u> SVOL :               | C:\Windows\SYSVOL                     |                           |
|                          |                                         |                                       |                           |
|                          |                                         |                                       |                           |

Vérifier les sélections puis cliquer sur **Suivant**. Si on souhaite déployer l'AD DS via Windows PowerShell, cliquer sur **Afficher le script**, sinon cliquer sur **Suivant**. Vérifier qu'il n'y a pas d'erreur critique et cliquer sur **Installer** :

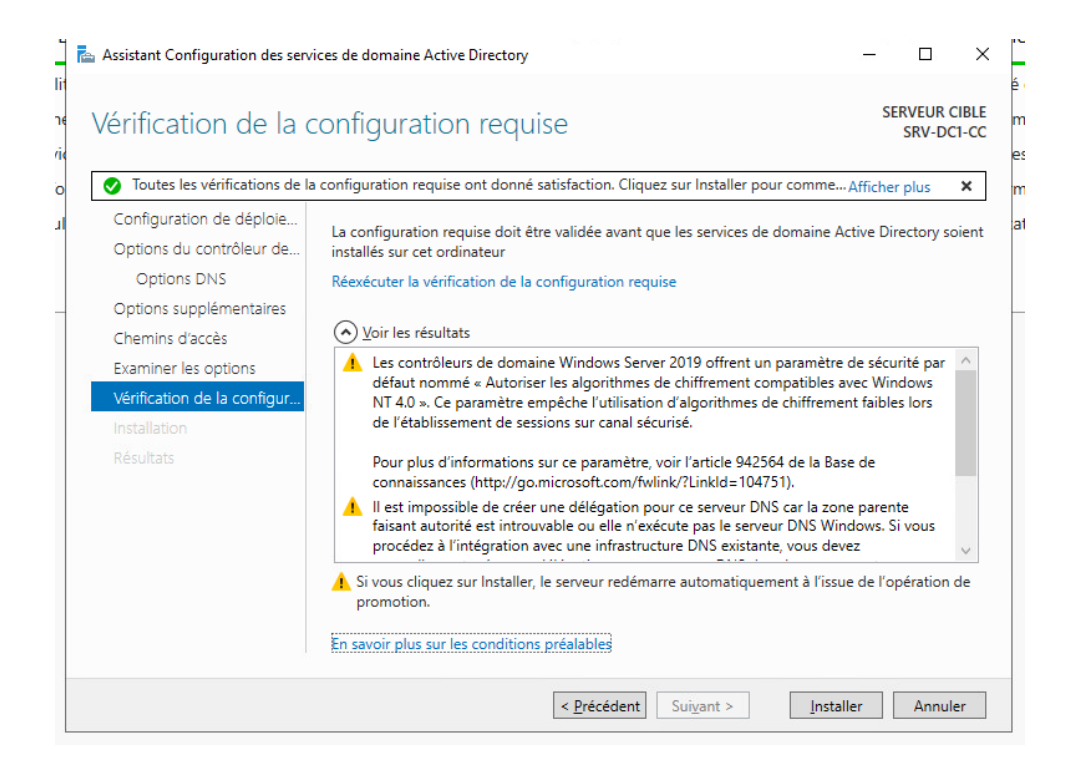

#### Cliquer sur Fermer, la VM redémarre.

Voici la fenêtre de connexion :

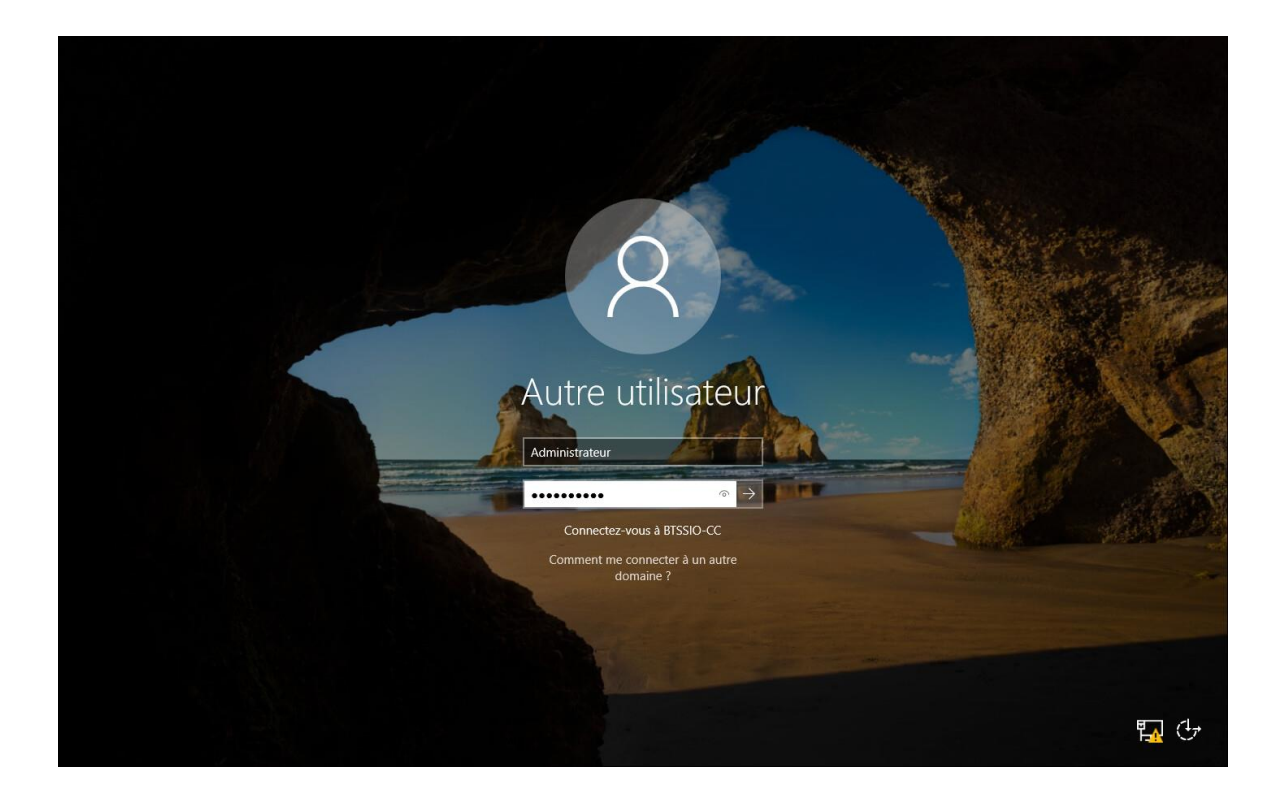

Après avoir saisi **Administrateur** et le mot de passe défini lors de l'installation de Windows, ouvrir le Gestionnaire de serveur :

| ᡖ Gestionnaire de serveur                                                                                                    |                                                                                                    |                                                                                                    | - 0 ×                        |
|----------------------------------------------------------------------------------------------------|----------------------------------------------------------------------------------------------------|----------------------------------------------------------------------------------------------------|------------------------------|
| Gestionn                                                                                                    | aire de serveur • Tableau de bord                                                                                                    | • 🕄   🚩 Gérer                                                                                                    | Ouțils Afficher <u>A</u> ide |
| <ul> <li>Itableau de bord</li> <li>Serveur local</li> <li>Tous les serveurs</li> <li>AD DS</li> <li>ONS</li> <li>Services de fichiers et d ▷</li> </ul> | Rôles: et groupes de serveurs: 1       Nombre total de serveurs: 1         Image: AD DS       1         Image: AD DS       1 | Image: Serveur local       1         Image: Serveur local       1         Image: Serveur local       1 <td< th=""><th></th></td<> |                              |

Les fonctionnalités AD DS et DNS sont installées.

| Gesti | on de réseau                                                                                         |                                                                                         |   |
|-------|----------------------------------------------------------------------------------------------------|-----------------------------------------------------------------------------------------|---|
| Geod  |                                                                                                    |                                                                                         |   |
| Co    | Propriétés de : Protocole Intern                                                                     | et version 4 (TCP/IPv4)                                                                 | > |
| 14    | Général                                                                                              |                                                                                         |   |
| Ce    | Les paramètres IP peuvent être<br>réseau le permet. Sinon, vous d<br>appropriés à votre administrate | : déterminés automatiquement si votre<br>levez demander les paramètres IP<br>ur réseau. |   |
|       | O <u>O</u> btenir une adresse IP au                                                                  | tomatiquement                                                                           |   |
|       | • Utiliser l'adresse IP suivant                                                                      | te :                                                                                    |   |
|       | Adresse <u>I</u> P :                                                                                 | 192 . 168 . 31 . 26                                                                     |   |
|       | Masque de <u>s</u> ous-réseau :                                                                      | 255.255.255.0                                                                           |   |
|       | Passerelle par <u>d</u> éfaut :                                                                      | 192 . 168 . 31 . 253                                                                    |   |
| - C   | Obtenir les adresses des s                                                                           | erveurs DNS automatiquement                                                             |   |
|       | Utiliser l'adresse de serveu                                                                         | r DNS suivante :                                                                        |   |
|       | Serveur DNS pré <u>f</u> éré :                                                                       | 192 . 168 . 31 . 26                                                                     |   |
|       | Serve <u>u</u> r DNS auxiliaire :                                                                    | 127.0.0.1                                                                               |   |
|       | ∐ <u>Valider les paramètres en</u>                                                                   | quittant <u>A</u> vancé                                                                 |   |

Vérifier que les paramètres IP n'ont pas été modifiés.

On peut désormais cliquer sur **Outils**  $\rightarrow$  **Utilisateurs et ordinateurs Active Directory** et commencer à gérer les utilisateurs, ordinateurs... de notre domaine.